SG Digital Kit Permulaan untuk Menggunakan OCBC Pay Anyone™

## **TAHUKAH ANDA?**

OCBC PAY ANYONE OCBC Pay Anyone™ membolehkan anda membayar ke semua orang – termasuk mereka menggunakan nombor telefon bimbit untuk PayNow. Anda juga boleh membayar secara langsung kepada pelbagai peniaga dengan mengimbas kod QR.

## LANGKAH 1 Pasang OCBC Pay Anyone<sup>™</sup> Aplikasi di telefon bimbit anda

Pergi ke Apple App Store A atau Google Play Store → untuk memuat turun OCBC Pay Anyone<sup>™</sup> dan lancarkan aplikasi. Nota: Anda mesti mempunyai kod akses dan pin

OCBC Mobile Banking anda untuk meneruskan.

- 1. Untuk pengguna iOS, tekan 'Dapatkan' untuk memuat turun aplikasi.
- 2. Untuk pengguna Android, tekan '**Pasang**' untuk memuat turun aplikasi.

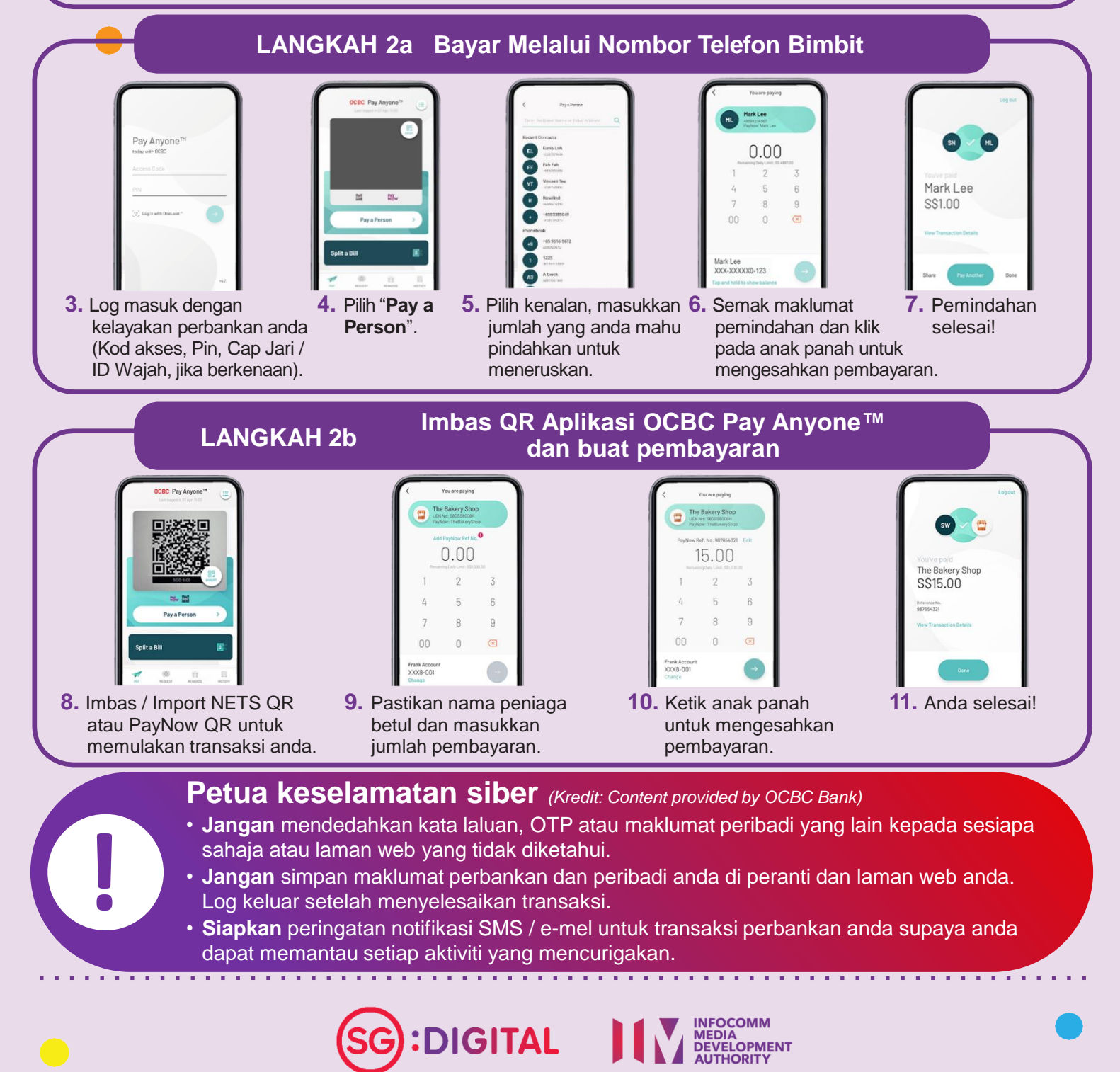